# BulleT MagneSafe Swipe Reader

# **TECHNICAL REFERENCE MANUAL**

PART NUMBER 99875523

**APRIL 2012** 

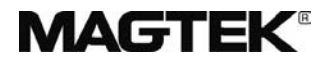

**REGISTERED TO ISO 9001:2008** 

1710 Apollo Court Seal Beach, CA 90740 Phone: (562) 546-6400 FAX: (562) 546-6301 Technical Support: (651) 415-6800 <u>www.magtek.com</u>

### Copyright<sup>©</sup> 2001-2012 MagTek<sup>®</sup>, Inc. Printed in the United States of America

Information in this document is subject to change without notice. No part of this document may be reproduced or transmitted in any form or by any means, electronic or mechanical, for any purpose, without the express written permission of MagTek, Inc.

MagTek is a registered trademark of MagTek, Inc. MagnePrint is a registered trademark of MagTek, Inc. MagneSafe<sup>™</sup> is a trademark of MagTek, Inc. Magensa<sup>™</sup> is a trademark of MagTek, Inc.

#### REVISIONS

| Rev Number | Date      | Notes                                                                 |
|------------|-----------|-----------------------------------------------------------------------|
| 1.01       | 2/24/2011 | Initial release                                                       |
| 2.01       | 4/4/2011  | Updated feature list; added information about battery characteristics |
| 2.02       | 5/31/2011 | Changed name of Centurion to Dynamag                                  |
| 3.01       | 4/25/2012 | Added BulleT Keyboard (KB) interface; expanded description of LED     |
|            |           | Indicator to include rapid flashing red; added LED Status Table       |

### LIMITED WARRANTY

MagTek warrants that the products sold pursuant to this Agreement will perform in accordance with MagTek's published specifications. This warranty shall be provided only for a period of one year from the date of the shipment of the product from MagTek (the "Warranty Period"). This warranty shall apply only to the "Buyer" (the original purchaser, unless that entity resells the product as authorized by MagTek, in which event this warranty shall apply only to the first repurchaser).

During the Warranty Period, should this product fail to conform to MagTek's specifications, MagTek will, at its option, repair or replace this product at no additional charge except as set forth below. Repair parts and replacement products will be furnished on an exchange basis and will be either reconditioned or new. All replaced parts and products become the property of MagTek. This limited warranty does not include service to repair damage to the product resulting from accident, disaster, unreasonable use, misuse, abuse, negligence, or modification of the product not authorized by MagTek. MagTek reserves the right to examine the alleged defective goods to determine whether the warranty is applicable.

Without limiting the generality of the foregoing, MagTek specifically disclaims any liability or warranty for goods resold in other than MagTek's original packages, and for goods modified, altered, or treated without authorization by MagTek.

Service may be obtained by delivering the product during the warranty period to MagTek (1710 Apollo Court, Seal Beach, CA 90740). If this product is delivered by mail or by an equivalent shipping carrier, the customer agrees to insure the product or assume the risk of loss or damage in transit, to prepay shipping charges to the warranty service location, and to use the original shipping container or equivalent. MagTek will return the product, prepaid, via a three (3) day shipping service. A Return Material Authorization ("RMA") number must accompany all returns. Buyers may obtain an RMA number by contacting Technical Support at (888) 624-8350.

### EACH BUYER UNDERSTANDS THAT THIS MAGTEK PRODUCT IS OFFERED AS IS. MAGTEK MAKES NO OTHER WARRANTY, EXPRESS OR IMPLIED, AND MAGTEK DISCLAIMS ANY WARRANTY OF ANY OTHER KIND, INCLUDING ANY WARRANTY OF MERCHANTABILITY OR FITNESS FOR A PARTICULAR PURPOSE.

IF THIS PRODUCT DOES NOT CONFORM TO MAGTEK'S SPECIFICATIONS, THE SOLE REMEDY SHALL BE REPAIR OR REPLACEMENT AS PROVIDED ABOVE. MAGTEK'S LIABILITY, IF ANY, SHALL IN NO EVENT EXCEED THE TOTAL AMOUNT PAID TO MAGTEK UNDER THIS AGREEMENT. IN NO EVENT WILL MAGTEK BE LIABLE TO THE BUYER FOR ANY DAMAGES, INCLUDING ANY LOST PROFITS, LOST SAVINGS, OR OTHER INCIDENTAL OR CONSEQUENTIAL DAMAGES ARISING OUT OF THE USE OF, OR INABILITY TO USE, SUCH PRODUCT, EVEN IF MAGTEK HAS BEEN ADVISED OF THE POSSIBILITY OF SUCH DAMAGES, OR FOR ANY CLAIM BY ANY OTHER PARTY.

#### LIMITATION ON LIABILITY

EXCEPT AS PROVIDED IN THE SECTIONS RELATING TO MAGTEK'S LIMITED WARRANTY, MAGTEK'S LIABILITY UNDER THIS AGREEMENT IS LIMITED TO THE CONTRACT PRICE OF THIS PRODUCT.

MAGTEK MAKES NO OTHER WARRANTIES WITH RESPECT TO THE PRODUCT, EXPRESSED OR IMPLIED, EXCEPT AS MAY BE STATED IN THIS AGREEMENT, AND MAGTEK DISCLAIMS ANY IMPLIED WARRANTY, INCLUDING WITHOUT LIMITATION ANY IMPLIED WARRANTY OF MERCHANTABILITY OR FITNESS FOR A PARTICULAR PURPOSE.

MAGTEK SHALL NOT BE LIABLE FOR CONTINGENT, INCIDENTAL, OR CONSEQUENTIAL DAMAGES TO PERSONS OR PROPERTY. MAGTEK FURTHER LIMITS ITS LIABILITY OF ANY KIND WITH RESPECT TO THE PRODUCT, INCLUDING ANY NEGLIGENCE ON ITS PART, TO THE CONTRACT PRICE FOR THE GOODS.

MAGTEK'S SOLE LIABILITY AND BUYER'S EXCLUSIVE REMEDIES ARE STATED IN THIS SECTION AND IN THE SECTION RELATING TO MAGTEK'S LIMITED WARRANTY.

#### FCC WARNING STATEMENT

This equipment has been tested and was found to comply with the limits for a Class B digital device pursuant to Part 15 of FCC Rules. These limits are designed to provide reasonable protection against harmful interference when the equipment is operated in a residential environment. This equipment generates, uses, and can radiate radio frequency energy and, if not installed and used in accordance with the instruction manual, may cause harmful interference with radio communications. However, there is no guarantee that interference will not occur in a particular installation.

#### FCC COMPLIANCE STATEMENT

This device complies with Part 15 of the FCC Rules. Operation of this device is subject to the following two conditions: (1) this device may not cause harmful interference, and (2) this device must accept any interference received, including interference that may cause undesired operation.

#### CANADIAN DOC STATEMENT

This digital apparatus does not exceed the Class B limits for radio noise from digital apparatus set out in the Radio Interference Regulations of the Canadian Department of Communications.

Le présent appareil numérique n'émet pas de bruits radioélectriques dépassant les limites applicables aux appareils numériques de la classe B prescrites dans le Réglement sur le brouillage radioélectrique édicté par le ministère des Communications du Canada.

This Class B digital apparatus complies with Canadian ICES-003.

Cet appareil numériqué de la classe B est conformé à la norme NMB-003 du Canada.

#### **CE STANDARDS**

Testing for compliance with CE requirements was performed by an independent laboratory. The unit under test was found compliant with standards established for Class B devices.

#### UL/CSA

This product is recognized per Underwriter Laboratories and Canadian Underwriter Laboratories 1950.

#### **RoHS STATEMENT**

When ordered as RoHS compliant, this product meets the Electrical and Electronic Equipment (EEE) Reduction of Hazardous Substances (RoHS) European Directive 2002/95/EC. The marking is clearly recognizable, either as written words like "Pb-free", "lead-free", or as another clear symbol (1990).

### Table of Contents

| SECTION 1. FEATURES AND SPECIFICATIONS                  | 1 |
|---------------------------------------------------------|---|
| FEATURES                                                | 2 |
| HARDWARE CONFIGURATION                                  | 2 |
| ACCESSORIES                                             | 2 |
| REFERENCE DOCUMENTS                                     | 3 |
| SPECIFICATIONS                                          | 4 |
| SECTION 2. INSTALLATION                                 | 5 |
| BULLET CONNECTION                                       | 5 |
| SECTION 3. OPERATION                                    | 7 |
| ACTIVE INTERFACE                                        | 7 |
| USER SWITCH                                             | 7 |
| LED INDICATOR                                           | 7 |
| CARD READ                                               | 8 |
| CHARGING THE BULLET READER BATTERY                      | 9 |
| APPENDIX A: INSTALLING WITH WINDOWS DRIVER1             | 1 |
| APPENDIX B: INSTALLING WITH KENSINGTON DRIVER1          | 5 |
| APPENDIX C: DEMONSTRATING THE SPP VERSION BULLET READER | 5 |

## **Tables and Figures**

| Figure 1-1. | BulleT MagneSafe Reader | /i       |
|-------------|-------------------------|----------|
| Table 1-1.  | Specifications          | 4        |
| Figure 1-2. | Dimensions for BulleT   | 4        |
| Table 3-1.  | LED Status              | 8        |
|             |                         | <u> </u> |

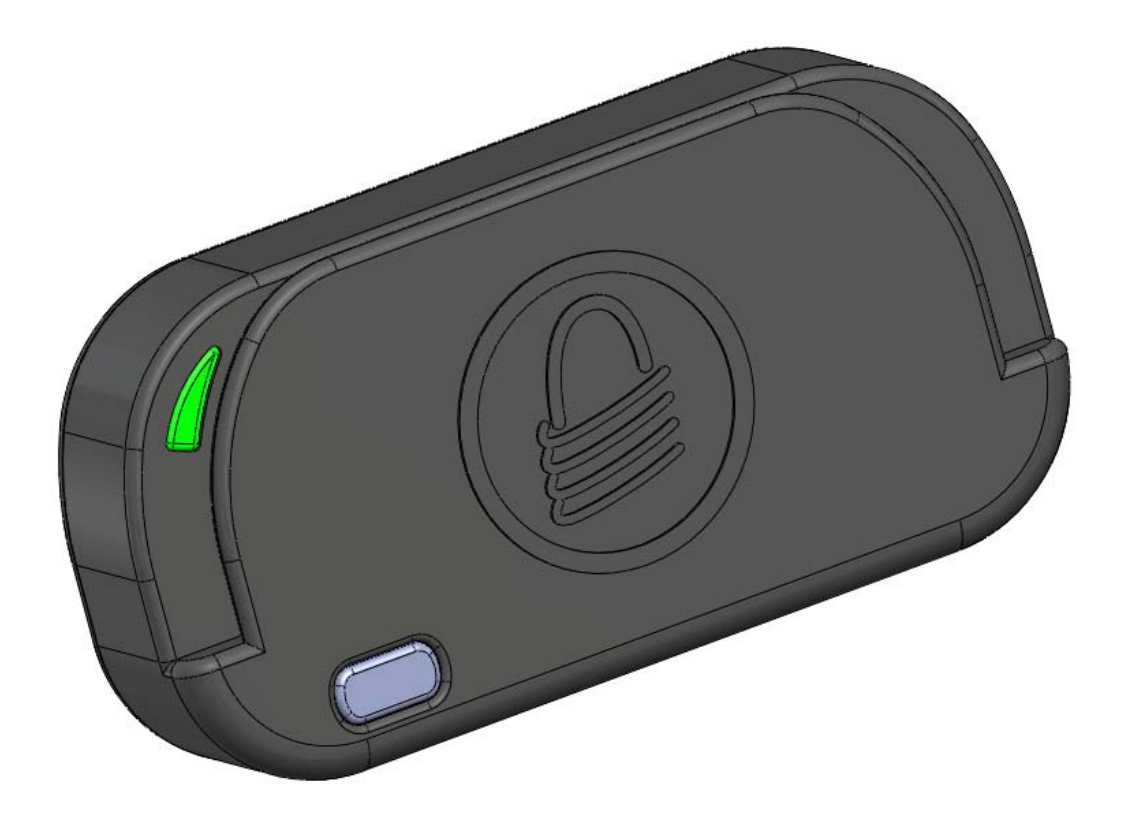

Figure 1-1. BulleT MagneSafe Reader

# **SECTION 1. FEATURES AND SPECIFICATIONS**

The BulleT MagneSafe V5 Swipe Reader is a compact, handheld magnetic stripe card reader that conforms to ISO standards. In addition to reading multiple tracks of data from a card, this Reader also includes MagnePrint technology and data encryption. The MagnePrint data will be included with the track data on each transaction. In order to maximize card security, this Reader incorporates data encryption to protect the card contents and the MagnePrint information. The Reader is compatible with any device having a host Bluetooth interface. A card is read by sliding it, stripe down and facing toward the LED side, through the slot either forward or backward.

An LED (Light Emitting Diode) indicator on the Reader panel provides the operator with continuous status of the Reader operations.

When a card is swiped through the Reader, the track data and MagnePrint information will be TDEA (Triple Data Encryption Algorithm, aka Triple DES) encrypted using DUKPT (Derived Unique Key Per Transaction) key management. This method of key management uses a base derivation key to encrypt a key serial number that produces an initial encryption key which is injected into the Reader prior to deployment. After each transaction, the encryption key is modified per the DUKPT algorithm so that each transaction uses a unique key. Thus, the data will be encrypted with a different encryption key for each transaction.

### FEATURES

Major features of the MagneSafe V5 BulleT Swipe Reader are as follows:

- Powered by a rechargeable battery; recharging can be provided via a standard USB cable
- The SPP version is compatible with any device that supports Bluetooth virtual serial port profile (SPP)
- The keyboard (KB) version emulates a Bluetooth HID profile keyboard.
- Can be used as a conventional MagneSafe USB reader in HID interface type mode
- Bi-directional card reading
- Reads encoded data that meets ANSI/ISO/AAMVA standards and some custom formats such as ISO track 1 format on track 2 or 3
- Reads up to three tracks of card data
- Red/Green/Amber LED for status
- Non-volatile memory for property storage
- Hundreds of transactions can be processed on a single charge
- Industry standard USB micro-B connector
- Compatible with USB specification Revision 1.1
- Compatible with HID specification Version 1.1
- Can use standard Windows HID driver for communications; no third party device driver is required
- Programmable USB Interrupt In Endpoint polling interval
- Supplies 54 byte MagnePrint<sup>TM</sup> value
- Contains a unique, non-changeable device serial number which allows tracking each reader
- Encrypts all track data and the MagnePrint value
- Provides clear text confirmation data including card holder's name, expiration date, and a selectable portion of the PAN as part of the Masked Track Data
- Mutual Authentication Mode for use with Magensa.net
- Provides MagneSafe 2.0 format

### HARDWARE CONFIGURATION

The hardware configuration is as follows:

| Part Number | Tracks  | Style    | Interface        | Cable |
|-------------|---------|----------|------------------|-------|
| 21073082    | 1, 2, 3 | Portable | Bluetooth SPP    | N/R*  |
| 21073098    | 1, 2, 3 | Portable | Bluetooth KB HID | N/R*  |

No cable is required to operate the reader but one of the cables listed below can be used to charge the battery.

### ACCESSORIES

The optional accessories are as follows:

| Part<br>Number | Description                                         | Notes                |
|----------------|-----------------------------------------------------|----------------------|
| 21051543       | USB-A TO USB-Micro-B Black, 700mm Retractable Cable | Optional Cable       |
| 21051548       | USB-A TO USB-Micro-B Black, 6' Cable                | Supplied with reader |
| 51300010       | Bluetooth USB 2.0 Adapter                           | For interface to PC  |

#### **REFERENCE DOCUMENTS**

MagTek Communication Reference Manual for USB MagneSafe V5 Readers (99875475) MagTek Technical Reference Manual for Dynamag MagneSafe Swipe Reader (99875482)

ANS X9.24-2004 Retail Financial Services Symmetric Key Management Part 1: Using Symmetric Techniques USB Human Interface Device (HID) Class Specification Version 1.1. Universal Serial Bus (USB): HID Usage Tables Version 1.12 (1/21/2005) USB (Universal Serial Bus) Specification, Version 1.1, Copyright© 1998 by Compaq Computer

Corporation, Intel Corporation, Microsoft Corporation, NEC Corporation.

USB Implementers Forum, Inc., www.usb.org.

### SPECIFICATIONS

Table 1-1 lists the specifications for the BulleT MagneSafe Reader. Figure 1-2 shows the dimensions of the Reader.

| Table 1-1. Specifications   |                                                 |  |  |
|-----------------------------|-------------------------------------------------|--|--|
| Reference Standards         | ISO 7810 and ISO 7811; AAMVA*                   |  |  |
| Power Input                 | USB port or 5 VDC for battery charging          |  |  |
| Recording Method            | Two-frequency coherent phase (F2F)              |  |  |
| Message Format              | ASCII                                           |  |  |
| Card Speed                  | 4 to 60 ips (10.1 to 152.4 cm/s)                |  |  |
| Battery Characteristics     | 3.7V, 120 mAh Li-ion Polymer Battery            |  |  |
| Time to Charge Battery      | About 2.5 hours (from a fully discharged state) |  |  |
| Card Swipes per Full Charge | Over 100 swipes                                 |  |  |
|                             | ELECTRICAL                                      |  |  |
| Current                     | 100mA maximum during charge                     |  |  |
|                             | MECHANICAL                                      |  |  |
|                             | Length 2.68" (68.07mm)                          |  |  |
| Dimensions                  | Width 0.65" (16.51mm)                           |  |  |
|                             | Height 1.35" (34.29mm)                          |  |  |
| Weight                      | 1.4 oz. (39.7 gr)                               |  |  |
| Cable length                | 6'                                              |  |  |
| Connector                   | USB Micro B                                     |  |  |
|                             | ENVIRONMENTAL                                   |  |  |
| Temperature                 |                                                 |  |  |
| Operating                   | 32 °F to 113 °F (0 °C to 45 °C)                 |  |  |
| Storage                     | -4 °F to 140 °F (-20 °C to 60 °C)               |  |  |
| Humidity                    |                                                 |  |  |
| Operating                   | 10% to 90% noncondensing                        |  |  |
| Storage                     | 10% to 90% noncondensing                        |  |  |

 ISO (International Standards Organization) and AAMVA (American Association of Motor Vehicle Administrators).

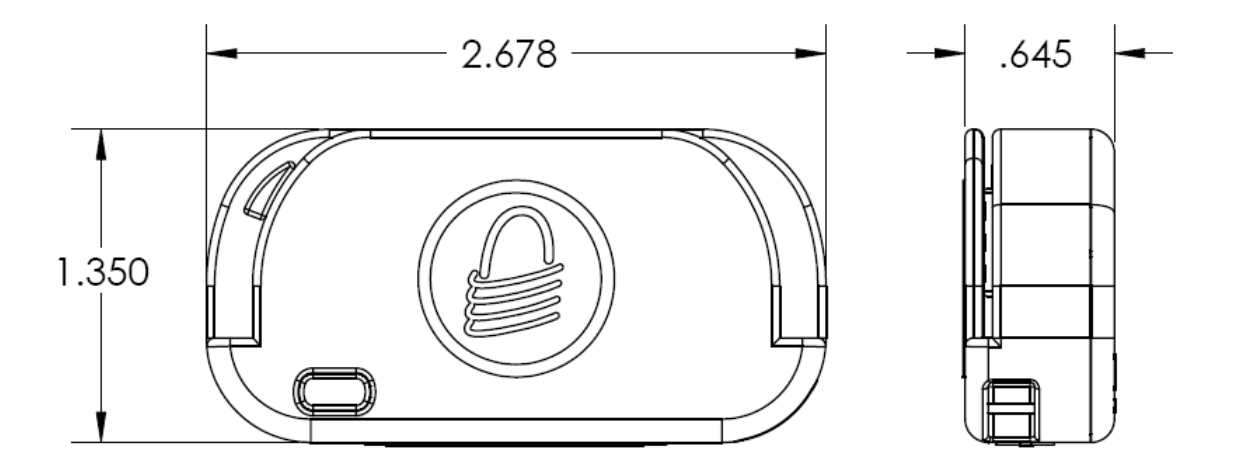

**Figure 1-2. Dimensions for BulleT** 

# **SECTION 2. INSTALLATION**

This section describes the Windows setup.

#### **BULLET CONNECTION**

On hosts with the Windows operating system, the SPP version BulleT reader appears as a virtual COM port and the KB HID version BulleT appears as a Bluetooth keyboard. Use the Windows Bluetooth installation utility or, if using another Bluetooth adapter, follow the directions for that device. (See <u>Appendix A</u> or <u>Appendix B</u>)

# **SECTION 3. OPERATION**

### ACTIVE INTERFACE

This reader communicates either via the Bluetooth interface or via the USB interface. When it first powers up, if the USB cable is attached, it is receptive to commands on both interfaces. Once it receives a command on one interface, that interface becomes the Active Interface and the other interface is disabled. The Active Interface stays active until the reader is disconnected from the USB cable or a *Relinquish Interface* command is received. A *Relinquish Interface* command allows both interfaces to be receptive to commands again. Only the SPP version of the BulleT can receive commands over Bluetooth. The keyboard version can't receive commands over Bluetooth.

If the reader is connected to a USB cable and the Active Interface is Bluetooth, any event that would cause the reader to power down if it were not connected to the USB cable will have the same effect as a *Relinquish Interface* command.

The intention here is to allow the user to communicate with the reader using whichever interface is convenient while giving the user a method to enable the other interface at any time. For a more detailed description of the USB interface, refer to the *MagTek Technical Reference Manual for Dynamag MagneSafe Swipe Reader* (99875482). The full USB communication command set can be found in the *MagTek Communication Reference Manual for USB MagneSafe V5 Readers* (99875475)

#### **USER SWITCH**

The User Switch, or Power Switch, is located on the side of the reader. Pressing the User Switch when the reader is off will turn the reader on. The reader will stay on for a predetermined amount of time (the default is 120 seconds) or until the completion of a card read transaction. Pressing the User Switch and holding for approximately one second when the reader is on will extend the Activity Timer to its full period, avoiding having the reader turn off due to inactivity.

If the power is already on, pressing the User Switch and holding it for three seconds will turn the reader off.

### LED INDICATOR

The LED indicator will be either off, red, green, or amber (see table below). When the reader is not powered and not connected to USB/power supply, the LED will be off.

When the BulleT reader is first turned on, the LED will flash amber, turn momentarily red and then go to rapidly flashing green unless the battery power is too low, in which case it will be red for two seconds then turn solid green. The LED will continue rapidly flashing green until either a valid host connection is made or the reader times out. When the LED shows a solid green, the reader is either awaiting Authentication (if configured to require Authentication) or armed to read (if configured NOT to require Authentication).

When the BulleT reader is attached to a USB cable or other 5 volt power source, the battery will begin charging. The LED will *slowly* blink amber while the battery is charging and then turn solid amber when the battery is fully charged. If the battery voltage is too low, the LED will

rapidly flash red until the battery voltage is high enough for normal operation (this may take a few minutes).

If enabled to operate with authentication (Security Level 4) and when the host completes Authentication successfully, the LED will blink green; the reader is now armed to read a card. If the host fails an Authentication sequence, the LED will turn solid red and stay red until either the host completes Authentication successfully or the reader is powered down.

When a card is being swiped, the LED will turn off temporarily until the swipe is completed. If there are no errors after decoding the card data, then the LED will turn green for approximately two seconds to indicate a successful read and flash green once as the reader powers down. If there are any errors after decoding the card data, the LED will turn red for approximately two seconds to indicate that an error occurred and then turn solid green to indicate that the card can be swiped again for another try; the retries can go on indefinitely until a good read or until power goes off.

After a card swipe, when data should be transmitted on the Bluetooth connection, if the connection is not available, the green LED will blink rapidly (10 times a second) until the connection becomes available (when data is transmitted), the user holds the user switch down for three seconds, the reader times out, or the battery power is too low. If the connection is established, the data will be transmitted and the LED goes green or red to indicate transmission of good or bad data.

| LED<br>Color | LED<br>Condition | USB<br>Connection | Meaning                                                   |
|--------------|------------------|-------------------|-----------------------------------------------------------|
| Off          |                  | n/a               | No power                                                  |
| Green        | Steady On        |                   | Ready to read a card—after power button pushed            |
| Green        | Rapid Flashing   | No                | Searching for Bluetooth connection                        |
| Green        | Slow Blinking    |                   | Authentication has been established; ready to read a card |
| Green        | On 2 seconds     |                   | Good Read                                                 |
| Amber        | Steady On        | Yes               | Battery fully charged                                     |
| Amber        | Short Flash      | No                | After power button is pushed                              |
| Amber        | Slow Blinking    | Yes               | Battery charging                                          |
| Red          | Steady On        |                   | Authentication failed                                     |
| Red          | Short Flash      |                   | Following amber after power button is pushed              |
| Red          | Rapid Flashing   | Yes               | Battery voltage too low to operate normally               |
| Red          | On 2 seconds     |                   | Bad card swipe                                            |

Table 3-1. LED Status

## CARD READ

A card may be swiped through the Reader slot when the LED is solid green or flashing green. The magnetic stripe must face toward the LED and may be swiped in either direction. If there is data encoded on the card, the reader will attempt to read the data, encrypt it, and then send the encrypted results to the host. After the results are sent to the host, the reader will automatically turn off. This is the default setting of the reader and is configurable to allow the reader to remain on, thus eliminating the requirement to *pair* the reader after each valid card swipe.

### CHARGING THE BULLET READER BATTERY

As mentioned above (LED Indicator), the BulleT reader may indicate low battery at power up. The first time this happens there will probably be sufficient battery available for several more card swipes, but the battery should be charged soon. If the low battery warning is ignored and the battery gets too low, the reader will refuse to power up until it has been charged.

Charge the reader by connecting it to any USB port on a running system or a compatible 5VDC source. For best results, allow the battery to charge fully (until the LED goes to steady amber) before using the reader again.

# **APPENDIX A: INSTALLING WITH WINDOWS DRIVER**

This section demonstrates how to install the SPP version. The keyboard version is installed similarly. If prompted for a passkey use 1234.

Attach a Bluetooth adapter to the PC. (NOTE: If using a Kensington Adapter, see Appendix B.)

| Select Bluetooth ico | n in Control Panel. The following will be show | 'n. |
|----------------------|------------------------------------------------|-----|
|                      | Bluetooth Devices                              |     |
|                      | Devices Options COM Ports Hardware             |     |
|                      |                                                |     |
|                      |                                                |     |
|                      |                                                |     |
|                      |                                                |     |
|                      |                                                |     |
|                      |                                                |     |
|                      |                                                |     |
|                      |                                                |     |
|                      | Add <u>R</u> emove <u>Properties</u>           |     |
|                      | OK Cancel Apply                                |     |

Click Add...

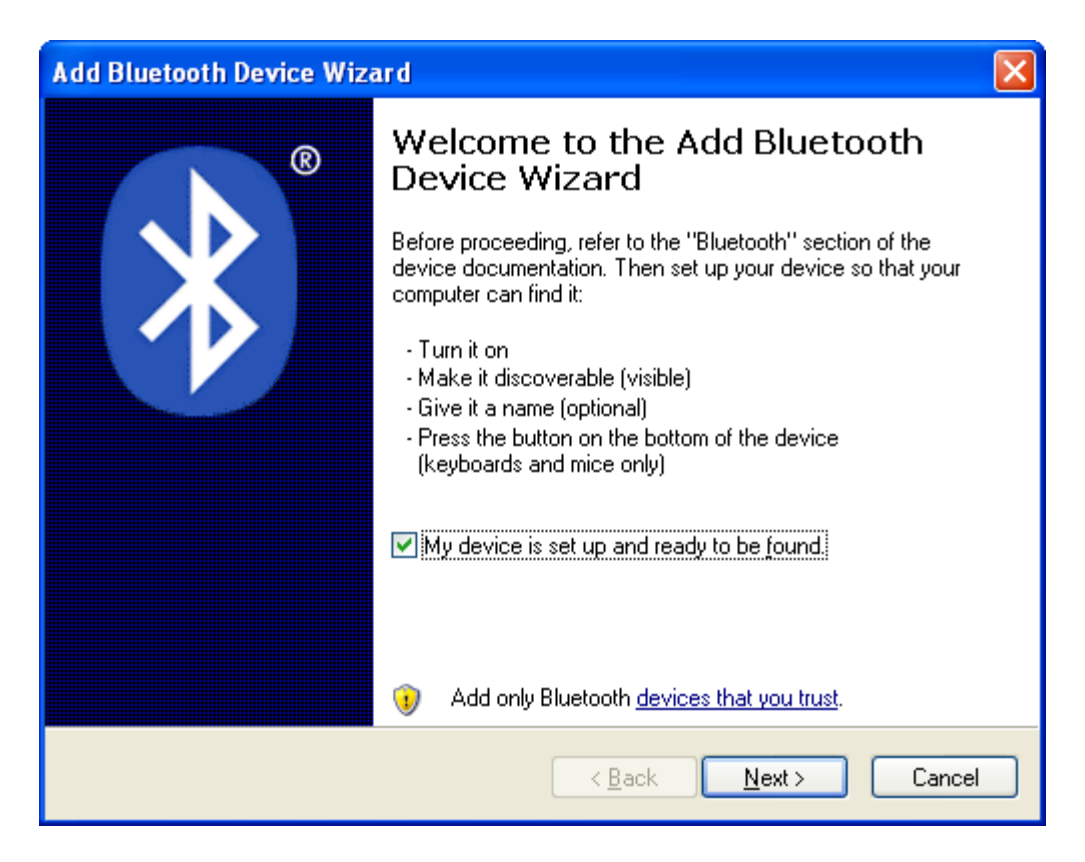

Check My device is set up and ready to be found. Then click Next.

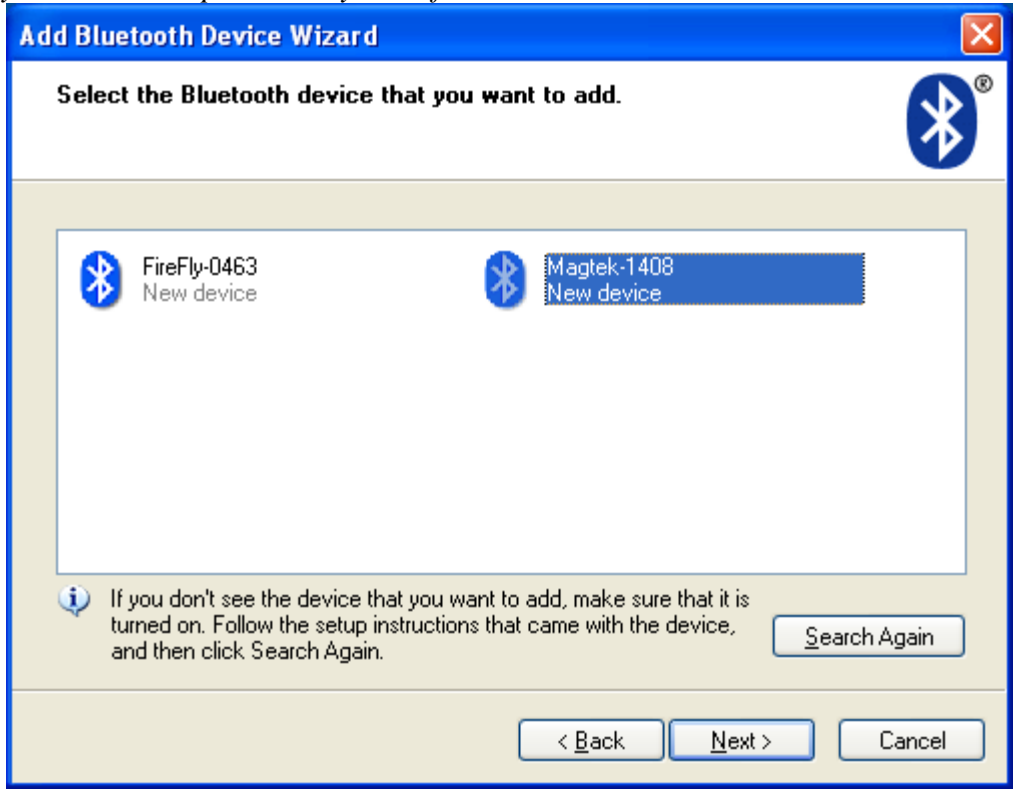

Select the Magtek-xxxx device using the number as indicated on the reader, then click Next.

| Add Bluetooth Device Wizard                                                                                                    |                                                         |
|----------------------------------------------------------------------------------------------------|---------------------------------------------------------|
| Do you need a passkey to add your device?                                                                                                    | <b>*</b>                                                |
| To answer this question, refer to the "Bluetooth" section o<br>your device. If the documentation specifies a passkey, use                        | f the documentation that came with<br>e that one.       |
| O <u>C</u> hoose a passkey for me                                                                                                    |                                                         |
| $\bigcirc$ Use the passkey found in the documentation:                                                                                           |                                                         |
| ● Let me choose my own passkey:                                                                                                    | 1234                                                    |
| O <u>D</u> on't use a passkey                                                                                                    |                                                         |
| You should always use a <u>passkey</u> , unless your device<br>recommend using a passkey that is 8 to 16 digits long.<br>more secure it will be. | does not support one. We<br>The longer the passkey, the |
| < <u>B</u> a                                                                                                    | ck <u>N</u> ext > Cancel                                |

Select *Let me choose my own passkey:* then type "1234" in the associated box. Click *Next* when ready. Wait for the device to be installed:

| Add Bluetooth Device Wizard                                                                      |      |
|--------------------------------------------------------------------------------------------------|------|
| Windows is exchanging passkeys.                                                                  | ×    |
| When instructed below, enter the passkey using your Bluetooth device.                            |      |
| For more information about entering a passkey, see the documentation that came with your device. |      |
| <ul> <li>Connecting</li> <li>Please enter the passkey on your Bluetooth device now.</li> </ul>   |      |
| Passkey: 1234                                                                                    |      |
| Installing Bluetooth device                                                                      |      |
| < <u>B</u> ack <u>N</u> ext > Car                                                                | ncel |

After the device is installed, note the *Outgoing COM port:* for communication purposes.

| Add Bluetooth Device Wizard |                                                                                                    |  |
|-----------------------------|----------------------------------------------------------------------------------------------------|--|
| ®                           | Completing the Add Bluetooth<br>Device Wizard                                                                                                    |  |
|                             | The Bluetooth device was successfully connected to your<br>computer. Your computer and the device can communicate<br>whenever they are near each other. |  |
|                             | These are the COM (serial) ports assigned to your device.                                                                                               |  |
|                             | Outgoing COM port: COM11                                                                                                    |  |
|                             | Incoming COM port: COM12                                                                                                    |  |
|                             | Learn more about <u>Bluetooth COM ports</u> .<br>To close this wizard, click Finish.                                                                    |  |
|                             | < <u>B</u> ack <b>Finish</b> Cancel                                                                                                    |  |

Click *Finish*. The Bluetooth reader is now ready to use.

If you need to discover the COM port values later on, open the Bluetooth utility and select the *COM Ports* tab:

| Bluetooth Dev                                 | rices                                             |                                                                                             | × |
|-----------------------------------------------|---------------------------------------------------|---------------------------------------------------------------------------------------------|---|
| Devices Opti                                  | ons COM P                                         | Ports Hardware                                                                              |   |
| This compute<br>determine wh<br>that came wit | r is using the<br>ether you nee<br>h your Bluetoo | COM (serial) ports listed below. To<br>ed a COM port, read the documentation<br>oth device. |   |
| Port                                          | Direction                                         | Name                                                                                        |   |
| COM11<br>COM12                                | Outgoing                                          | Magtek-1408 'SPP'<br>Magtek-1408                                                            |   |
|                                               |                                                   |                                                                                             |   |
| Learn more al                                 | bout <u>Bluetoot</u>                              | h COM ports.                                                                                |   |
|                                               |                                                   | OK Cancel Apply                                                                             |   |

# **APPENDIX B: INSTALLING WITH KENSINGTON DRIVER**

(NOTE: Uninstall any existing Bluetooth software prior to beginning installation. DO NOT plug USB adapter in until instructed to do so.)

Put the installation CD in your CD drive. Click **Click! To Install** to begin. (If the CD does not autoplay, select Start>Run... and type: D:autorun.exe, where <u>'D'</u> is the letter of your CD drive.)

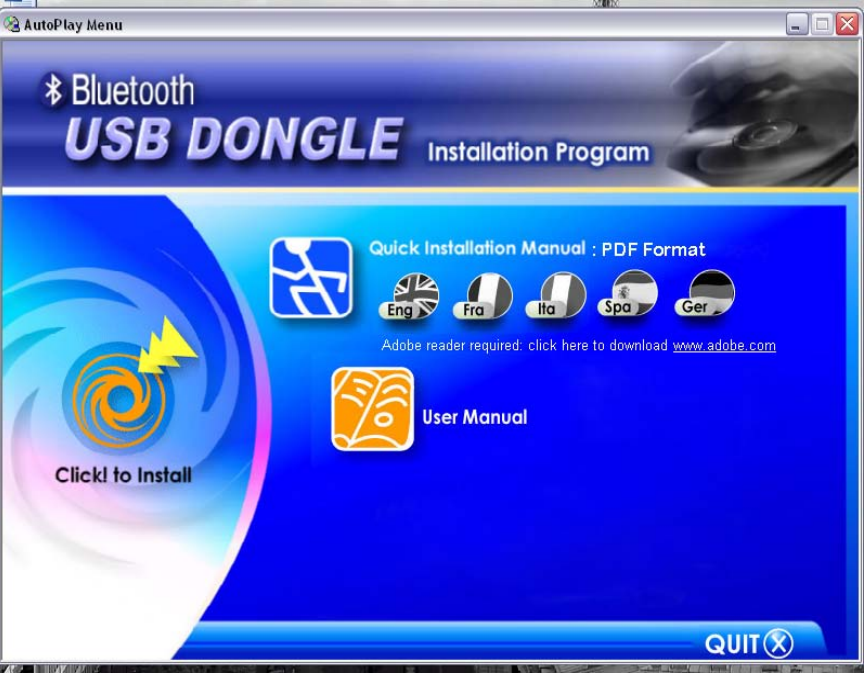

Click Next

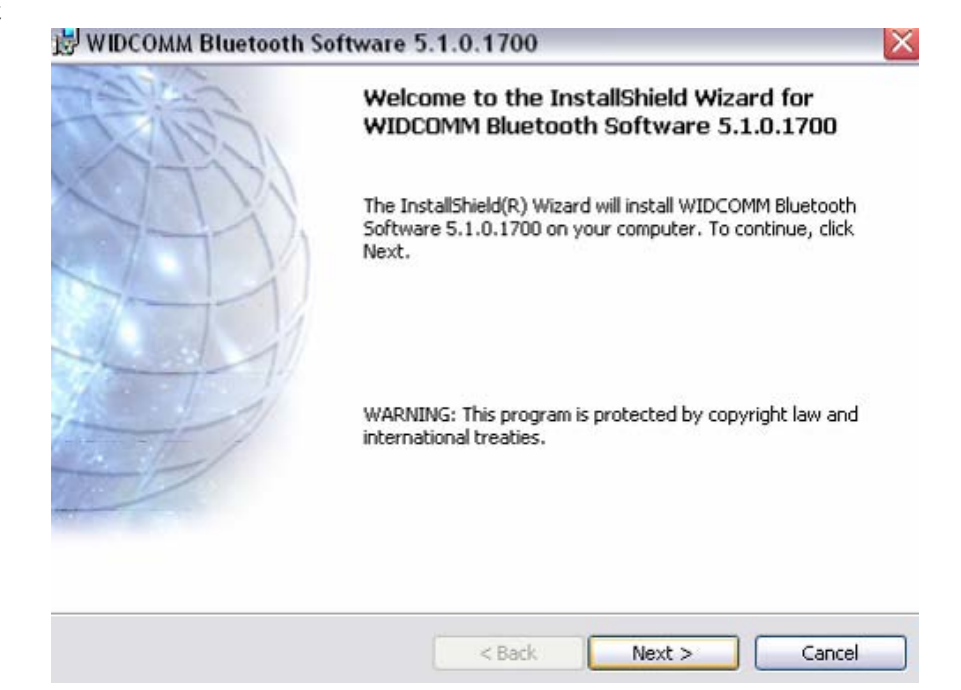

# Select I accept the terms in the license agreement, and click Next

| B who comm blue tooth software 5.1.0.1700                                                                                   |                    |
|----------------------------------------------------------------------------------------------------|--------------------|
| License Agreement<br>Please read the following license agreement carefully.                                                 | THE                |
| END USER LICENSE AGREEMENT                                                                                                  |                    |
| THE SOFTWARE ACCOMPANYING THIS END USER                                                                                     | <u>ت</u>           |
| LICENSE AGREEMENT (THE "SOFTWARE") IS LIC<br>TO YOU ONLY ON THE CONDITION THAT YOU ACC                                      | ENSED<br>CEPT ALL  |
| OF THE TERMS IN THIS END USER LICENSE AGRE<br>PLEASE READ THE TERMS CAREFULLY. BY CLICI                                     | EEMENT.<br>KING ON |
| THE "YES" BUTTON YOU ACKNOWLEDGE THAT Y<br>READ THIS AGREEMENT, UNDERSTAND IT AND A                                         | OU HAVE<br>AGREE   |
| <ul> <li>I accept the terms in the license agreement</li> <li>I do not accept the terms in the license agreement</li> </ul> |                    |
| nstallShield                                                                                                    |                    |
| < Back Next >                                                                                                    | Cancel             |

XI

#### Click **Next** to continue.

| IM Bluetooth Software 5.1.0.1700                                                             | ×                                                                                                    |
|----------------------------------------------------------------------------------------------|----------------------------------------------------------------------------------------------------|
| on Folder<br>At to install to this folder, or click Change to install to a different folder. | 12                                                                                                    |
| Install WIDCOMM Bluetooth Software 5.1.0.1700 to:                                            |                                                                                                    |
| C:\Program Files\WIDCOMM\Bluetooth Software\                                                 | hange                                                                                                    |
|                                                                                              |                                                                                                    |
|                                                                                              |                                                                                                    |
|                                                                                              |                                                                                                    |
|                                                                                              |                                                                                                    |
|                                                                                              |                                                                                                    |
|                                                                                              |                                                                                                    |
|                                                                                              |                                                                                                    |
| < Back Next >                                                                                | Cancel                                                                                                    |
|                                                                                              | AM Bluetooth Software 5.1.0.1700 on Folder At to install to this folder, or click Change to install to a different folder. Install WIDCOMM Bluetooth Software 5.1.0.1700 to: C:\Program Files\WIDCOMM\Bluetooth Software\ C:\Program Files\WIDCOMM\Bluetooth Software ( |

Click **Install** to begin installing the software. A status window shows the progress of the installation.

| 😰 WIDCOMM Bluetooth Software 5.1.0.1700 🛛 🛛 🔯                                                                      |
|----------------------------------------------------------------------------------------------------|
| Ready to Install the Program                                                                                       |
| The wizard is ready to begin installation.                                                                         |
| Click Install to begin the installation.                                                                           |
| If you want to review or change any of your installation settings, click Back. Click Cancel to<br>exit the wizard. |
|                                                                                                    |
|                                                                                                    |
|                                                                                                    |
|                                                                                                    |
|                                                                                                    |
| InstallShield Cancel                                                                                               |
|                                                                                                    |

| 對 WIDCON               | AM Bluetooth Software 5.1.0.1700 📃 🗔 🖂                                                                                       |
|------------------------|----------------------------------------------------------------------------------------------------|
| Installing<br>The Blue | a WIDCOMM Bluetooth Software<br>etooth software is being installed.                                                          |
| 1 <del>7</del>         | Please wait while the InstallShield Wizard installs WIDCOMM Bluetooth<br>Software. This may take several minutes.<br>Status: |
| InstallShield -        | < Back Next >                                                                                                    |

#### Click OK to continue.

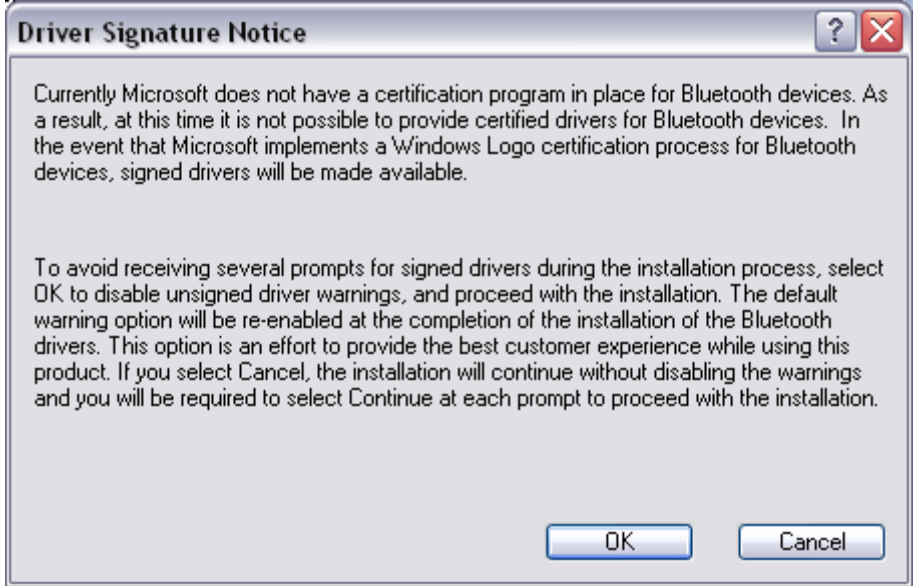

Insert USB adapter and click **OK**, if necessary, to continue. (Make note of the COM Port you use since the same port will be required for use of this device in the future.)

| 🝓 AutoPlay Menu              |                                                                                                    |           |
|------------------------------|----------------------------------------------------------------------------------------------------|-----------|
| * Bluetooth                  | OMM Bluetooth Software 5,1.0.1700 - InstallShield Wizard                                                                                                    |           |
| Clicki to In:<br>Instalishie | Auetooth software is being installed.  Please wait while the InstallShield Wizard installs WIDCOMM Bluetooth Software. This may take several minutes.  Pluetooth device not found  No Bluetooth device is plugged in properly and click 'OK' to continue installation. Click 'Cancel' to continue installation. Click 'Cancel'  K Cancel | adobe.com |
|                              |                                                                                                    | QUIT      |

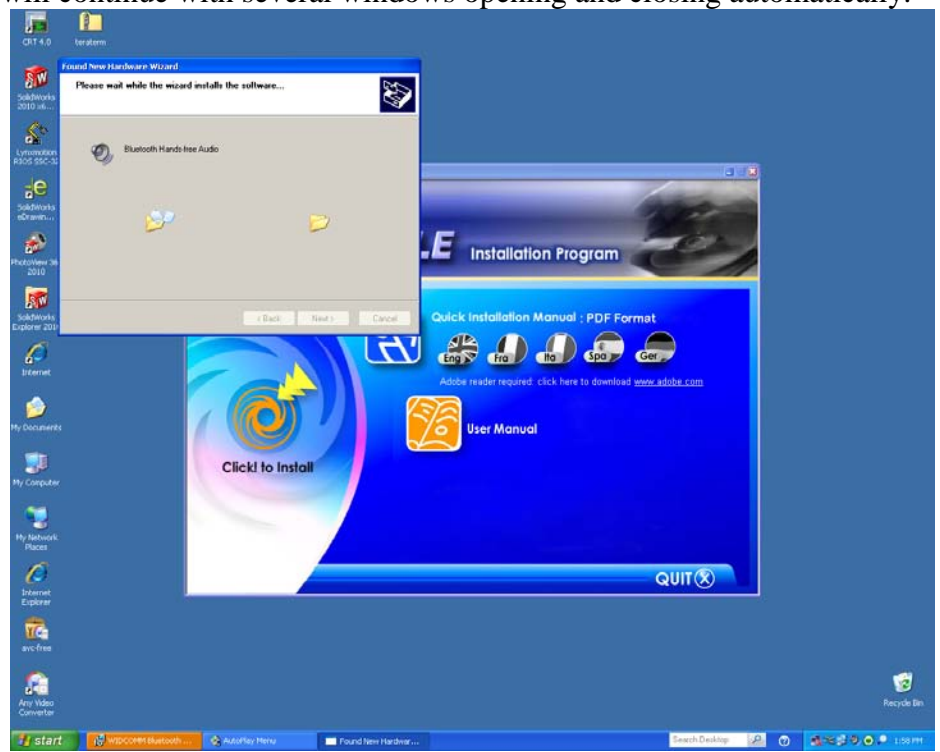

Installation will continue with several windows opening and closing automatically.

Click **Finish** and then click **Quit** on the main CD contents screen. (NOTE: You may need to minimize the main CD contents screen to see this window).

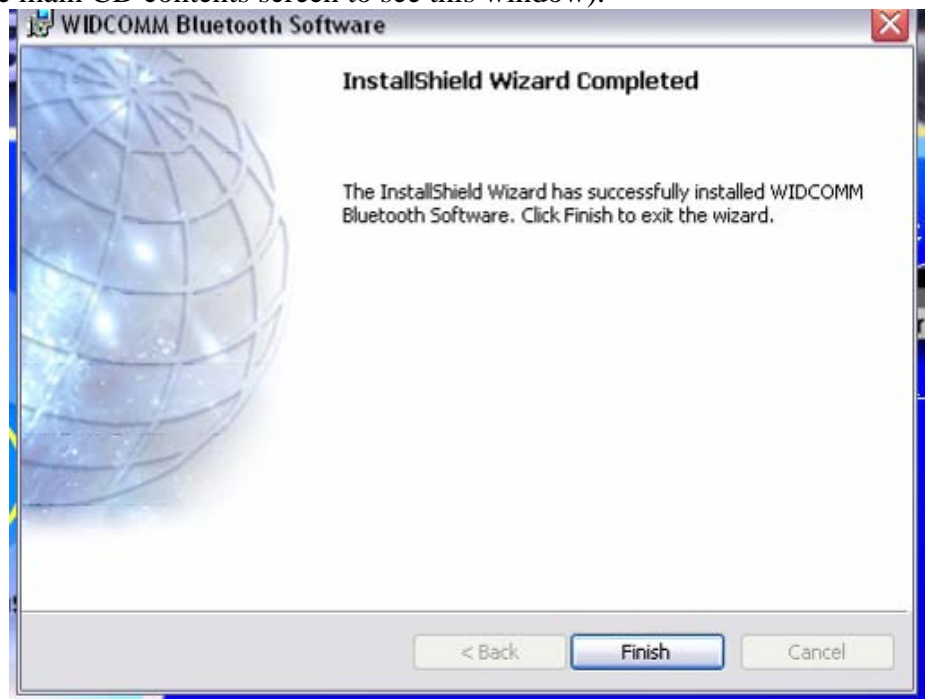

Double-click **My Bluetooth Places** on the desktop to begin the setup.

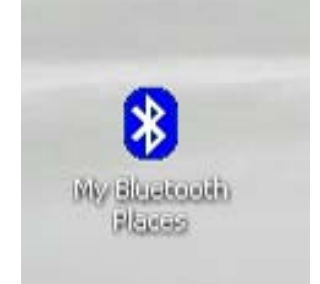

Click **Next** to continue.

| - street |                                                                                                    |
|----------|----------------------------------------------------------------------------------------------------|
| TRIE!    | Initial Bluetooth Configuration<br>Wizard                                                                                                    |
| KD       | Before you can begin using Bluetooth on this computer you<br>must perform some initial setup. This wizard will help you to<br>configure a basic Bluetooth environment.                                                                                     |
|          | You can access the Bluetooth features on this computer<br>through the Bluetooth icon on the desktop or in the system<br>tray. This icon can also appear in the following locations.<br>Select the locations you want the icon to appear and click<br>Next. |
| 1        | Add the icon to the Start menu                                                                                                    |
| and for  | Add the icon to the Programs menu                                                                                                    |
|          | Add the icon to My Computer                                                                                                    |
|          |                                                                                                    |
|          | < Back Next > Cancel                                                                                                    |

Click **Next** to continue.

| Device Name and Type:<br>You must select a name for                                                                | this computer and indicate what type of computer it is.                                                                                                    |
|----------------------------------------------------------------------------------------------------|----------------------------------------------------------------------------------------------------|
| WIDO                                                                                                    | COMM Bluetooth Software 5.1.0.1700                                                                                                    |
| Enter a unique name<br>Enter a unique name<br>Bluetooth devices if<br>Select a computer ty<br>icon that represents | for this computer. This name will be displayed to other<br>this computer is configured to allow itself to be discovered.<br>pe from the drop-down menu. This selection determines the<br>this computer on remote devices. |
| Computer name:<br>Computer type:                                                                                   | KATRINAR773<br>Desktop                                                                                                    |
|                                                                                                    |                                                                                                    |

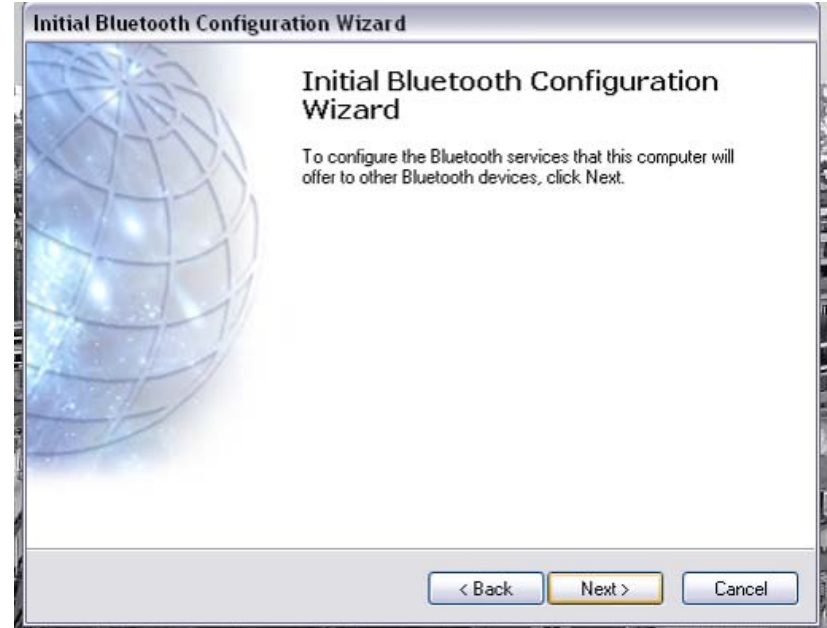

Click Next to continue.

Click **Next** to continue.

| luetooth Se<br>Choose the<br>To enat | rvice Selection<br>e services that this computer will offer:<br>ble a service, place a check in the box next to the service name. |
|--------------------------------------|----------------------------------------------------------------------------------------------------|
| To displ                             | ay the properties panel for a service, click Configure.                                                                           |
|                                      | PIM Item Transfer                                                                                                    |
|                                      | Allow remote Bluetooth devices to exchange business cards                                                                         |
|                                      | (PIM) items such as called items, contacts, notes and Configure                                                                   |
| v 😵                                  | PIM Synchronization                                                                                                    |
| 29                                   | File Transfer                                                                                                    |
| <b>V</b> 🗞                           | Network Access                                                                                                    |
|                                      | Dial-up Networking                                                                                                    |
| <b>V</b> 📎                           | Bluetooth Serial Port                                                                                                    |
|                                      |                                                                                                    |
|                                      |                                                                                                    |
|                                      | < Back Next > Cancel                                                                                                    |

Power on the BulleT Reader and Click Next.

| his wizard can help you setup connections to Bluetooth<br>omputers, phones, headsets, etc.<br>o setup a connection now, put the other device in pairing<br>ode, and then click Next.<br>iee the other device's documentation for assistance in<br>eparing it to accept a connection).<br>o setup connections later, click Skip. |
|----------------------------------------------------------------------------------------------------|
| o setup a connection now, put the other device in pairing<br>ode, and then click Next.<br>ee the other device's documentation for assistance in<br>eparing it to accept a connection).<br>o setup connections later, click Skip.                                                                                                |
| o setup connections later, click Skip.                                                                                                    |
|                                                                                                    |
|                                                                                                    |
|                                                                                                    |
|                                                                                                    |
|                                                                                                    |

h

The program will begin searching. Once the device has been found, select the device and click **Next**.

| For assistance in making a re<br>device's documentation. | mote device discoverable, refer to the remote | • |
|----------------------------------------------------------|-----------------------------------------------|---|
|                                                          |                                               |   |
|                                                          |                                               |   |
|                                                          |                                               |   |
| Cancel Search                                            | Show all devices                              |   |

Enter the security code, which is set to 1234 for initial use, and click Pair Now

| Ruetooth Painng<br>Paired devices exchange a secre<br>for each pair of devices; it is used<br>devices exchange. | et key each time they connect<br>d to verify identity and to encry | This key is unique<br>pt the data that the |
|----------------------------------------------------------------------------------------------------|--------------------------------------------------------------------|--------------------------------------------|
| To pair with the selected device you<br>security code.                                                          | u must know that device's                                          | More Info                                  |
| If the selected device does not required with the device later, click Skip.                                     | uire a security code, or to pair                                   |                                            |
| Pair Now                                                                                                    |                                                                    |                                            |
| Enter the security code and then cli                                                                            | ck Pair Now.                                                       |                                            |
| Bluetooth security code:                                                                                        |                                                                    | Pair Now                                   |
|                                                                                                    |                                                                    |                                            |

#### Check the box next to SPP, then click **Next**.

| The following services are available                                                         | hrough the selected Bluetooth Device.                                                         | 1        |  |
|----------------------------------------------------------------------------------------------|-----------------------------------------------------------------------------------------------|----------|--|
| Select the service that you want to access on the selected device.                           |                                                                                               |          |  |
| E SPP                                                                                        |                                                                                               |          |  |
| Establish a virtual serial por<br>Bluetooth device. The conn<br>application that supports th | t connection with a remote<br>ection can then be used by any C<br>e COM port number assigned. | onfigure |  |
|                                                                                              |                                                                                               |          |  |
|                                                                                              |                                                                                               |          |  |
|                                                                                              |                                                                                               |          |  |
| Refresh                                                                                      |                                                                                               |          |  |
|                                                                                              |                                                                                               |          |  |

Insure power to the BulleT Reader is still on (green LED flashing). If it is not, turn it back on. Click **OK**.

| Bluetooth Service Selection                                                                                               |
|----------------------------------------------------------------------------------------------------|
| Select the services you are interested in.<br>The following services are available through the selected Bluetooth Device. |
| Select the service that you want to access on the selected device. (Create Shortcut).                                     |
| My Bluetooth Places                                                                                                    |
| Shortcuts for the selected services have been created on the My Bluetooth Places screen of Windows Explorer.              |
| Do not display this message again                                                                                         |
| Refresh                                                                                                    |
| < Back Next > Cancel                                                                                                    |

Click **Finish** to complete the process.

| Cais?   | Completing Bluetooth Setup<br>Wizard                                                         |
|---------|----------------------------------------------------------------------------------------------|
| C. I.Y. | MAGTEK-A788 SPP                                                                              |
|         | Connect to the remote device using this connection shortcut.                                 |
|         |                                                                                              |
|         | Create a shortcut and then restart this wizard so that I can<br>create additional shortcuts. |
|         | To complete this connection, click Finish.                                                   |
|         |                                                                                              |
|         | < Back Finish Cancel                                                                         |

# APPENDIX C: DEMONSTRATING THE SPP VERSION BULLET READER

Use any serial port program (NOTE: HyperTerminal does not work well with Bluetooth). You can download the TeraTerm utility from *http://www.rovingnetworks.com/support.html*.

Open TeraTerm and choose Setup

| 🛄 Tera Term - VT |                                                                                                    |           |        |        |  |  |  |
|------------------|----------------------------------------------------------------------------------------------------|-----------|--------|--------|--|--|--|
| File Edit        | Setup                                                                                                    | Control   | Window | / Help |  |  |  |
|                  | Terminal<br>Window<br>Font<br>Keyboard<br>Serial port<br>TCP/IP<br>General<br>Save setup<br>Restore setup |           |        |        |  |  |  |
|                  | Load                                                                                                    | l key map |        |        |  |  |  |

Select **Serial port...** then select the COM port that matches the port you plugged the USB adapter into during the installation process. Insure other selections match those pictured, then click **OK**.

| Tera Term: Serial port setup 🛛 🔀                            |                                               |  |  |  |  |
|-------------------------------------------------------------|-----------------------------------------------|--|--|--|--|
| Port:<br>Baud rate:                                         | COM8  COM8 COM8 COM8 COM8 COM8 COM8 COM8 COM8 |  |  |  |  |
| <u>D</u> ata:                                               | 8 bit  Cancel                                 |  |  |  |  |
| P <u>a</u> rity:<br><u>S</u> top:                           | none ▼<br>1 bit ▼ Help                        |  |  |  |  |
| <u>F</u> low control:                                       | none                                          |  |  |  |  |
| Transmit delay<br>0 msec <u>/c</u> har 0 msec/ <u>l</u> ine |                                               |  |  |  |  |

Insure the BulleT Reader has a valid connection (LED is steady green) and swipe a card through the reader. Card data will appear in the TeraTerm screen.

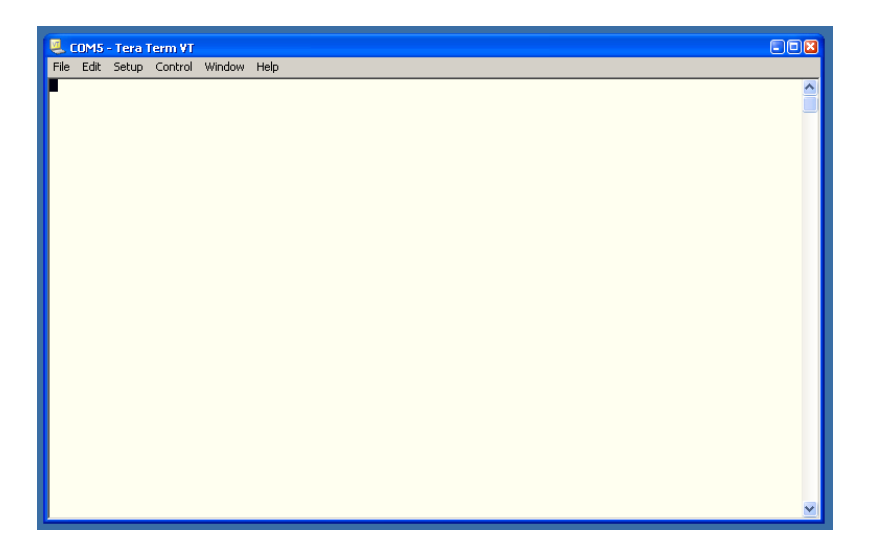